1) Type 'google classroom sign in' into a search engine

2) Select 'Classroom | Google for Education' as shown in image below

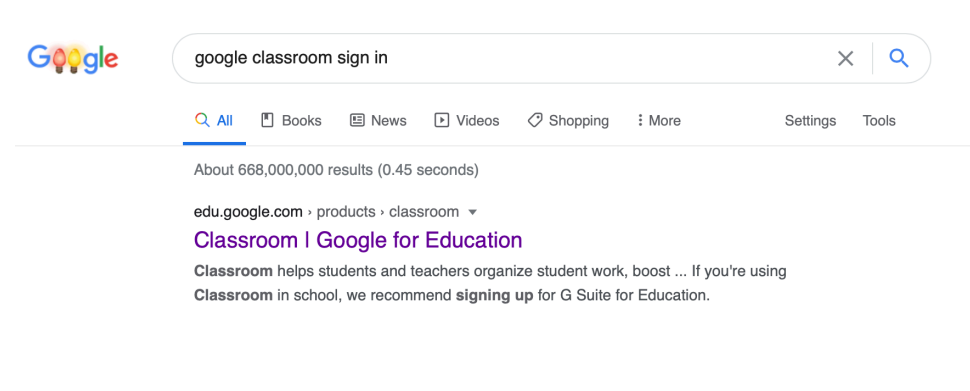

## 3) Select 'Go to Classroom'

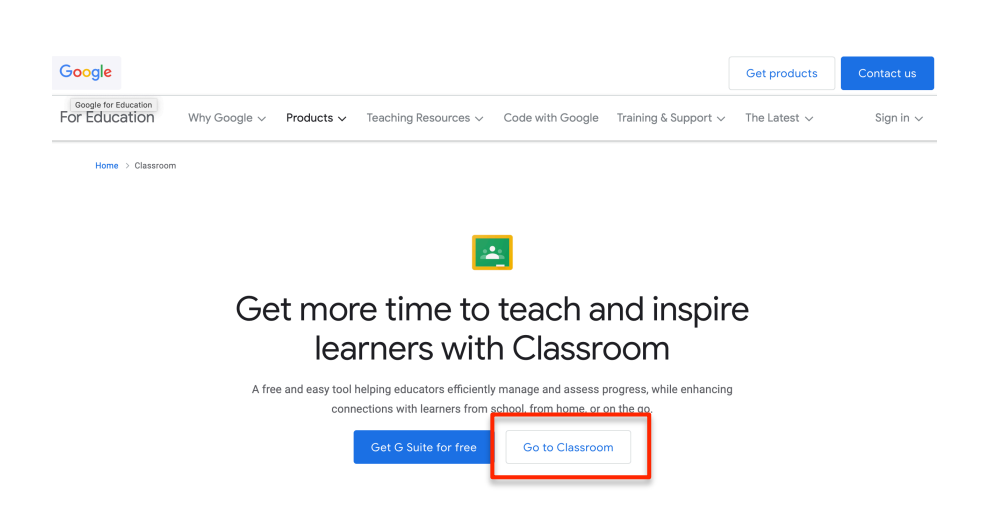

4) This will take you to the a 'google sign in' screen. Type in your <u>Little Stoke email address</u>. This is the one with two capital letters followed by six numbers found on the email (example below)

|                                  | Go                        | ogie            |               |
|----------------------------------|---------------------------|-----------------|---------------|
|                                  | Sig                       | yn in           |               |
|                                  | Use your Go               | ogle Account    |               |
| Email or p                       | hone                      |                 |               |
| JG0942                           | 273@littlestoke           | os.co.uk        |               |
| Forgot em                        | ail?                      |                 |               |
|                                  |                           |                 |               |
| Not your co<br>n. <b>Learn m</b> | omputer? Use Priv<br>10re | ate Browsing wi | ndows to sign |

5) The next screen will be a 'Mircosoft sign in' page. Type in your <u>Username</u>. This is the one with 15 followed by your surname and initial found on the email (example below)

| Microsoft                  |      |
|----------------------------|------|
| Sign in                    |      |
| 15PaddingtonB@sgcyp.org.uk |      |
| Can't access your account? |      |
| Sign-in options            |      |
|                            | Next |

6) The final log in page is 'integra schools'. The username <u>should</u> already be filled in. If not, type in the <u>username</u> from step 5.

7) The final step is to type in your password. This is the <u>first three</u> letters of your <u>first name</u>.

| Velcome to Integra Schools. Please login below (You   |                                                                                                |  |  |
|-------------------------------------------------------|------------------------------------------------------------------------------------------------|--|--|
| Welcome to                                            | Integra Schools. Please login below (You                                                       |  |  |
| Nelcome to<br>nay need t<br>username)<br>15paddington | Integra Schools. Please login below (You<br>o append "@sgcyp.org.uk" to your<br>B@sgcyp.org.uk |  |  |

8) Once done, click the blue 'sign in' box and you'll be taken through to the Tolkien Y5 page

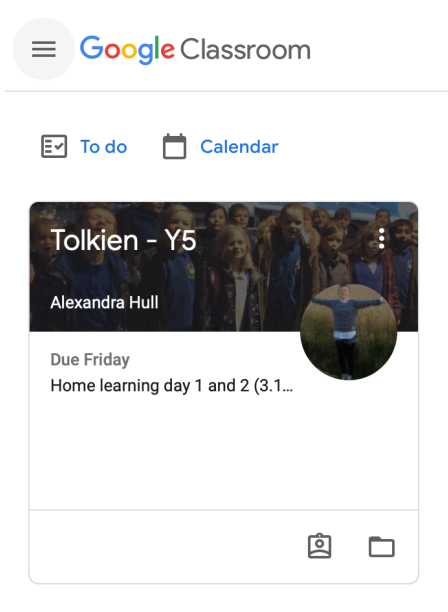